# My OPAC

- My OPAC(利用者サービス)は学部生・大学院生・看護専門学校生、および教職員が利用できます。 貸出状況の照会、貸出延長、予約、文献複写・貸借申込み・照会等ができます。
- ・利用者IDは、学生証または図書館利用カードのバーコード下に印字されている16桁の数字です。
- ・初期パスワードは、自分の生年月日(西暦で8桁)です。なお、セキュリティ確保のため、初期パスワードは早めに変更することをお勧めします。
- ・パスワードは、5文字以上で半角英数字で入力してください。
- ・パスワードは、自己責任で管理してください。

【利用方法】日本大学図書館医学部分館HPの左、医学部蔵書検索の下, MyOPAC に入口があります。 HPからOPAC画面を開き, OPACトップページ右上の からも入れます。

| <b>⊼−</b> А              | 所蔵検索                                                                    | データベース                                                                                                | 電子ジャーナル&ブック                                                                                                    | 利用案内                                         | その他    |
|--------------------------|-------------------------------------------------------------------------|----------------------------------------------------------------------------------------------------|----------------------------------------------------------------------------------------------------|----------------------------------------------|--------|
| Aller More               | LANGE                                                                   |                                                                                                    |                                                                                                    |                                              |        |
|                          | CHIDT                                                                   |                                                                                                    |                                                                                                    |                                              |        |
|                          | E CMDI                                                                  | 1 1                                                                                                   |                                                                                                    |                                              |        |
| 学部 蔵書検索                  | OPAC T                                                                  | 아ICS                                                                                                  |                                                                                                    |                                              |        |
| 学部 蔵書検索                  | OPAC 工<br>使索 C                                                          | <ul> <li>イイイ</li> <li>OPICS</li> <li>重要:更新)開館時間短い</li> <li>新型コロナウイルス感染</li> <li>「開金時間別」 エロ</li> </ul> | 福延長のお知らせ<br>症防止対策として、2021年3月33<br>9:00-17:00 +曜 9:00-12:0                                                                                    | 日まで短縮期間を延長                                   | いたします。 |
| 学部 蔵書検索<br>IyOPAC ← MyOI | OPAC         T           検索         ()           シACC操作マニュアル         () | <ul> <li>         ・・・・・・・・・・・・・・・・・・・・・・・・・・・・・</li></ul>                                             | <ul> <li>縮延長のお知らせ</li> <li>症防止対策として、2021年3月3:</li> <li>9:00-17:00 土曜 9:00-12:00</li> <li>スクを着用の上,滞在時間は最小</li> <li>際に換合が出来ないため、問題定</li> </ul> | 日まで短縮期間を延長(<br>)<br>限としてください。<br>の利用け禁止いたします | いたします。 |

# ログイン方法

My OPACにログインします

| <b>ログイン</b><br>利用者D・パスワードを入力し、ログインしてください。                                                                                                    | <ul> <li>利用者ID</li> <li>学生証または図書館利用カードのバーコード下の</li> <li>16桁の数字</li> </ul> |
|----------------------------------------------------------------------------------------------------|---------------------------------------------------------------------------|
| 利用者ID<br>バマワード                                                                                                    | ■ パフロード                                                                   |
| ■ MyOPAC(利用者サービス)は学部生・大学院生・看護専門学校生,およ                                                                                                    | ■ ハスワート<br>初期設定は西暦の生年月日8桁の数字                                              |
| <ul> <li>・利用者IDは、学生証または図書館利用カードのバーコード下に印字されて</li> <li>・初期パスワードは、自分の生年月日(西暦での桁)です。なお、セキュリティ</li> <li>・利用者ID及びパスワードは、半角英数字で入力してください。</li> <li>・パスワードは、自己責任で管理してください。</li> <li>※利用の詳細は、医学部分館カウンターにお問合せ下さい。</li> </ul> | ■ 有効期限が切れている場合は,図書館にて更新<br>手続きを行ってください                                    |
| ログイン 検索画面に戻る                                                                                                    | ログイン<br>▲ 有効明限が切れています。                                                    |
| L                                                                                                    | 利用者 I D ・パスワードを入力し、ログインしてください。<br>利用者ID                                   |

## 貸出延長

現在借りている資料の返却期限を1回に限り延長することができます。

- \* 一日貸出資料は延長できません。
- \* 延滞している場合は延長できません。
- \* 他の利用者が予約している場合は延長できません。

| 貸出               | 1・予約状況!!                           | 会                                      |                         |                                |       |       |                                                    |        |    |                  |        |      |
|------------------|------------------------------------|----------------------------------------|-------------------------|--------------------------------|-------|-------|----------------------------------------------------|--------|----|------------------|--------|------|
| 氏名               |                                    | 100.000                                |                         |                                |       | 所屋    | 270 8489483                                        |        |    |                  |        | Ś    |
| 貸                | 出状況                                | 予約状況                                   |                         |                                |       |       |                                                    |        |    |                  |        |      |
| ★ 資料             | 料は多くの方が利用                          | 目します。期限                                | 日までの返却                  | をお願いします。                       |       |       |                                                    |        |    |                  |        |      |
| ★ 貸け<br>予<br>現在貸 | 出期間を延長される<br>約のない資料に限<br>出中の資料が表示。 | <b>5方は, 「延長</b> 」<br>り, 1回のみ1<br>されます。 | <b>」ボタンをク</b><br>週間の延長が | リックして下さい<br><sup>「</sup> 可能です。 | 'n    |       |                                                    |        |    |                  |        |      |
| Show             | 10 🗸 entries                       |                                        |                         |                                |       |       |                                                    |        | s  | earch:<br>Earch: | 」をク    | リック  |
| No.              | 資料番号 🌲                             | 貸出日 🌲                                  | 継続回数彙                   | 返却期限日彙                         | 予約有無彙 | 延滞日数彙 | 資料名                                                | 配架場所   | *  | 請求記号             | ÷      | 延長 🍦 |
| 1                | K2000007820\$                      | 2020.12.21                             | 0回                      | 2021.01.08                     | 人0    |       | PASS NOTE : 看護師国試 / チャレンジテスト看護師国試対策<br>室編 ; 2019年版 | 2階エレベー | 夕横 | M2.907  Su38     | s  '18 | 延長   |
| Showin           | ig 1 to 1 of 1 entrie              | s                                      |                         |                                |       |       |                                                    |        |    |                  |        |      |

予約

## 貸出中の資料を,予約をすることができます。

| ビョウジュンケイセイゲカガ<br>標準形成外科学/平林<br>( <u>Standard textbook</u> ) | ク<br>【 <b>慎一, 鈴木茂彦</b> 》 | 編集   |    |      |      |             |
|-------------------------------------------------------------|--------------------------|------|----|------|------|-------------|
| データ種別                                                       | 図書                       |      |    |      |      |             |
| 版                                                           | 第6版                      |      |    |      |      |             |
| 出版者                                                         | 東京 : 医学書院                |      |    |      |      |             |
| 出版年                                                         | 2011.11                  |      |    |      |      |             |
| 本文言語                                                        | 日本語                      |      |    |      |      |             |
| 大きさ                                                         | xii, 265p ; 26cm         |      |    |      |      |             |
| - 所蔵情報を非表示                                                  |                          |      |    |      |      | 「予約」をクリック   |
| 券 次 配架場所                                                    | 請求記号                     | 資料番号 | 状態 | אכאב | ISBN | 刷 年 利用注記 予約 |

| 巻 次 | 配架場所 | 請求記号              | 資料番号         | 状 態                 | コメント | ISBN          | 刷年 | 利用注記 | 予約 |
|-----|------|-------------------|--------------|---------------------|------|---------------|----|------|----|
|     | 2階   | M4.288  O.66  '11 | K1000041720Z | 貸出中[2021.01.08返却期限] |      | 9784260014205 |    |      |    |

| 標準形成外科学 / 平林慎一, 鈴木茂彦編集 |                              |                   |             |                      |                      |  |
|------------------------|------------------------------|-------------------|-------------|----------------------|----------------------|--|
| 37 to 18 st            | 244 V-767                    | *****             |             | Maran and co         | 40.00                |  |
| 配架場所<br>2階             | <b></b>                      | 請水記号<br>M4.288  0 | .66  '11    | 資料曲号<br>K1000041720Z | (其出中[2021.01.08返却期限] |  |
|                        |                              |                   |             |                      |                      |  |
| ■連絡方法を指定し              | ってください。                      |                   |             |                      |                      |  |
| ●E-mail                | chia, etc., categories, e.g. | ~                 | 連絡方法を指定して、予 | 約を確定するをクリック          |                      |  |
|                        |                              |                   |             |                      |                      |  |
| 予約を確定する                | 書誌詳細に戻る                      |                   |             |                      |                      |  |

## 文献複写・貸借申込み

医学部分館に所蔵していない資料が必要なときは、日本医学図書館協会や他大学との提携により、各図書館に所蔵されている資料の提供を受けることができます。また、国内に所蔵していない文献は海外へも依頼できます。文献複写料等は自己負担です。なお、文献複写(現物貸借含む)の受け取りは、図書館カウンターで行います。 振込・郵送・FAX等は扱っておりませんので御承知おきください。

※ 図書館利用カードの有効期限が切れている方は、図書館にて有効期限の延長を行ってください。

## 文 献 検 索

#### ※ 必ず図書館HP経由で検索してください

| Publed                                                                                                    |                                                             |           |                  |   |
|----------------------------------------------------------------------------------------------------|-------------------------------------------------------------|-----------|------------------|---|
| Format: Abstract -                                                                                                    |                                                             | Send to + | Full text links  | _ |
| J Dermatol. 2014 Aug;41(8):760-1. doi: 10.1111/1346-8138.12556. Epub 2                                                          | 014 Jul 9.                                                  |           |                  |   |
| Primary mucinous carcinoma of the skin o                                                                                        | on the breast with lymph node metastasis.                   |           | Article W. A#JE  |   |
| Mizutani K1, Taira M, Akiyama M.                                                                                                |                                                             |           | Save items       |   |
| Author information                                                                                                    |                                                             | ック        |                  |   |
| PMID: 25040615 DOI: 10.1111/1346-8138.12556                                                                                     |                                                             |           |                  |   |
| [Indexed for MEDLINE]                                                                                                    | 図聿습リロ級市でおい提合け                                               |           | Similar articles |   |
| <b>6</b> 1 <b>9</b> 20                                                                                                    | 図音照り「柱田しない場白は、<br>アイコンが表示されたい提合があります                        |           | Similar articles |   |
|                                                                                                    | アイコンル衣小とれない湯日かのうよう                                          |           |                  |   |
| 医中誌Web<br>Japan Medical Abstracts Sor                                                                                           |                                                             |           |                  |   |
| □ すべてチェック 🔮 印刷 🗳 ダウンロード 🖾 メー                                                                                                    | ル                                                           |           |                  |   |
| 表示内容の変更 タイトル表示 ∨ 30件 ∨ 新しい順 ∨                                                                                                   | ]                                                           |           |                  |   |
| □ 1 <u>2015015360</u><br>技術講座 病理 step up編 肺癌における分子<br>Author: <u>酒井康治</u> (神戸大学医学部附属病院 病理<br>Source: 培育と技術 (0301-2611)42巻12号 Pa | <b>- 病理診断 個別化医療への応用(解説)</b><br>診断科)<br>oe1298-1307(2014.11) |           |                  |   |
| <ul> <li>○<u>抄録を見る</u></li> <li>○参考文献を見る</li> </ul>                                                                             |                                                             |           |                  |   |
| ✓.文献入手 ② isho.jp                                                                                                    | 「文献入手」をクリック                                                 |           |                  |   |
|                                                                                                    |                                                             |           |                  |   |

| 4月19日本大学図吉館医学部分館                                                                                            | インフルエンザワクチン効果の<br>鈴木, 基. <i>呼吸器内科</i> Volume: 35 Issue 1 ()   | D多様性:ワクチン疫学の視点から<br>2019) ISSN: 1884-2887 Online ISSN: 2188-949X |
|----------------------------------------------------------------------------------------------------|---------------------------------------------------------------|------------------------------------------------------------------|
| 日本大学 電子リソー<br>下記のそれぞれのリン<br>無料の電子ブック・ジャ<br>Google Google Scholar<br>Google Google Scholar<br>@ IRDBを論題で検索する | -スリスト<br>ンクから論文の詳細情報等を取得し<br>マーナルを探す<br>でタイトル検索する<br>で著者名検索する | で下さい                                                             |
| OPACで探す<br>日本大学 医学部OPA<br>の CiNii Booksで他大学の<br>文献複写・相互貸借申<br>日本大学医学部図書館                                    | CをISSNで検索する<br>D所蔵を確認する                                       | 表示されない場合は、My OPACにログインし、<br>申込画面で文献情報を手入力し<br>依頼をしてください          |

# 文献複写・貸借申込み方法

My OPACにログインします (p.1 参照)

| ログイ                                                                                                    | ン                                                                                                    |                                                                                                    | ■ 利用目口<br>―― 学生証または図書館利用カードのバーコード下の                                                                                                    |
|----------------------------------------------------------------------------------------------------|----------------------------------------------------------------------------------------------------|----------------------------------------------------------------------------------------------------|----------------------------------------------------------------------------------------------------|
| 利用者ID・バ                                                                                                    | スワードを入力し、ログインし                                                                                                    | してください。                                                                                                    | 16桁の数字                                                                                                    |
| 利用者                                                                                                    | ¥ID                                                                                                    |                                                                                                    |                                                                                                    |
| パスワ・                                                                                                    |                                                                                                    |                                                                                                    | ■ パスワード                                                                                                    |
| ■ MyOPAC                                                                                                    | C(利用者サービス)は学部生                                                                                                    |                                                                                                    | , およ 初期設定は西暦の生年月日8桁の数字                                                                                                    |
| ・利用者IDI<br>・初期バスワ<br>・利用者IDI<br>・バスワート                                                                                                    | は,学生証または図書館利用<br>フードは,自分の生年月日(2<br>及びパスワードは,半角英数<br>"は,自己責任で管理してくだ                                                                                                    | 肋ードのバーコード下に印字:<br>西暦で8桁)です。なお,セキュ<br>字で入力してください。<br>ざさい。                                                                                                    | <ul> <li>すれて</li> <li>● 有効期限が切れている場合は,図書館にて延長</li> <li>手続きを行ってください</li> </ul>                                                                                                    |
| ※利用の請                                                                                                    | ¥細は、医学部分館カウンタ~                                                                                                    | ーにお問合せ下さい。                                                                                                    | ログイン                                                                                                    |
|                                                                                                    | _                                                                                                    |                                                                                                    | ▲ 有効期限が切れています。                                                                                                    |
| ログイ                                                                                                    | 検索画面に戻る                                                                                                    | )                                                                                                    | 利用者ID・パスワードを入力し、ログインしてください。       利用者ID       パスワード                                                                                                    |
| 文献複写                                                                                                    | /現物貸借                                                                                                    |                                                                                                    |                                                                                                    |
| <ul> <li>注意事項】</li> <li>(注意事項】</li> <li>(上文献復写年)(1)</li> <li>(2) 文献復写(2)</li> <li>(3) 文献復写(3)</li> <li>(5) 建達は,速)</li> <li>(6) 文献復写(4),速)</li> <li>(6) 文献復写(4),速)</li> <li>(7) 海外申込は,<br/>(2) 変更になる現<br/>(5) 欠熟読</li> <li>(7) 海外申込は,<br/>(3) 次のかりした</li> </ul> | 込みの1日に申し込める上限は10件で<br>現物賃借含む)の費用は全て私費扱い(<br>現物賃借含む)の受け取りは,回書館力<br>場合は,往復の送料が必要です。<br>違料金が加算されます。<br>カラー複写は,御希望に添えない場合が<br>、 文献複写列着まで1~3週間程度かか)<br>品合があります) ★NLMはCOVID-1943<br>し「同意します」を選択して,「申込」<br>個人情報は、日本大学習書館医学部分得                                                                                                    | す。<br>個人負担)です。 <u>公費の付け替えは行って</u><br>ウンターで復写科等を支払後となります。<br>あります。<br>り、1件につき1,600円,50ページを超える<br><b>航により3年続き、各種サービスの提供及</b><br>部に <b>よける手続き、各種サービスの提供及</b>                                                                                                    | <u>ておりません。</u><br>振 <u>込・郵送・FAX等は扱っておりません。</u><br>5場合は50ページごとに1,600円がかかります。<br>できません。<br>2 <b>び連絡のために利用します。</b>                                                                                                    |
| 文献複写                                                                                                    | 字等申込マニュアル                                                                                                    |                                                                                                    |                                                                                                    |
| 氏名                                                                                                    | 100.007                                                                                                    | 所属                                                                                                    | 申込み状況際会                                                                                                    |
| <ul> <li>文献の複写に</li> <li>※ 図書館は著作</li> <li>老作物の一部</li> <li>定期刊行物に</li> <li>建写部数は一</li> <li>相写前数は一</li> <li>利用者の調査</li> <li>有個罵佩を問</li> <li>著作権に関す</li> <li>● 同意します</li> </ul>                                                                                  | あたっては、著作権法を遵守してくださ<br>権法第31条により以下の場合のみ著作<br>分であること<br>現載された名論文その他の記事は、その<br>3ヶ月を経たもの)に限ること<br>人につき一部であること<br>研究用に限ること<br>わず再復写したり頒布したりしないこと<br>る一切の責任は申込者が負います。<br>の 同意しません<br>検索画面に戻る                                                                                                    | い。<br>物構写を認められています。<br>注意を推写できるが,発行後相当の期間を<br>:<br>著作権の留意点<br>「申込」をクリック                                                                                                    | を終たもの (次号が既刊となったもの,<br>見をよく読んで「同意します」にチェック                                                                                                    |
| 文献複写                                                                                                    | <li>「現物貸借」</li>                                                                                                    |                                                                                                    |                                                                                                    |
| 【注意】OP           ① この申込為           ② 図書館に届           ③ 入力が終れ           ④ 入力確認画           ⑤ 申込を終了           ⑥ 2 文献以上           ⑦ 2 文献以上           「 遭號時申」                                                                                                    | A C画面を閉じてしまうと、この申込。<br>外は1論文(冊) につき1件の申し込みで<br>晶けているメールアドレスを事前に確認                                                                                                    | <mark>みウィンドウが閉じてしまいます。</mark><br>です。<br>むし、変更する場合は、先に MyOPACkか<br>フリックしてください。                                                                                                    | ら変更をしてください。                                                                                                    |
| <ul><li>※必要事項は<br/>※記載事項等(</li></ul>                                                                                                    | 2)2ましたら、確認をして「申込」をク<br>町を確認して「申込を確定する」をク<br>たする場合は「検索画面に戻る」をクリ<br>たの申じ込みで一続きのページを申し込<br>を包時に申し込みする場合に、「連続<br>込」・・・直前に入力した申込データ?<br>込」・・・直前に入力した申込データ?<br>必ず入力をしてください。入力できない<br>の不備により受付できない場合があり?                                                                                                    | フリックしてください。<br>リックしてください。再度,著作権同意語<br>い場合は, <u>1文献づつ「申込」を確定</u> 後<br>(申込」と「流用申込」があります。違い<br>はクリアされ,最初から全て入力します。<br>を保持します。同雑誌・同巻号のページ2<br>い場合は,「不明」としてください。<br>ます。                                                                                                    | 画面から開始します。<br>&, 続けて申し込みを行なってください。<br>いは次のとおりです。<br>。<br>違いの場合等に便利です。                                                                                                    |
| <ul> <li>※必要事項は、</li> <li>※記載事項等の</li> <li>* <b>キャンセル</b></li> <li>「申込状況!</li> <li>* キャンセ</li> </ul>                                                                                                    | 2)3ましたら、確認をして「申込」をク<br>間を確認して「申込を確定する」をク<br>たの申し込みで一続きのページを申し込<br>との申りに申し込みする場合に、「連続<br>込」・・・直前に入力した申込データ<br>込」・・・直前に入力した申込データ<br>込ず、力をしてください。入力できない<br>の不備により受付できない場合があり<br>たつしいて<br>服会」画面で「準備中」となっている<br>りりする申込番号をクリックして画面下                                                                                                    | リックしてください。<br>リックしてください。西度,著作権問意語<br>込場合は, <u>1文献づつ「申込」を確定</u> 後<br>申込」と「流用申込」があります。違い<br>はクリアされ,最初から全て入力します。<br>を保持します。同准註・回巻号のページ<br>い場合は,「不明」としてください。<br>ます。<br>書合のみ可能です。<br>の『申込取消』をクリックし,キャンセ                                                                                                    | 画面から開始します。<br>&, 続けて申し込みを行なってください。<br>いは次のとおりです。<br>。<br>違いの場合等に便利です。<br>リレをしてください。                                                                                                    |
| <ul> <li>※必要事項は、</li> <li>※記載事項等</li> <li>* <b>キャンセル</b></li> <li>「申込状況!</li> <li>* キャンセ</li> <li>文献複写</li> </ul>                                                                                                    | 2)3ましたら、確認をして「申込」をク<br>面を確認して「申込を確定する」をク<br>たる同時に申し込みする場合に、「連続<br>とる同時に申し込みする場合に、「連続<br>込」・・直前に入力した申込データ<br>込」・・直前に入力した申込データ<br>必ず入力をしてください。入力できない<br>の不備により受付できない場合があり<br>この予いで<br>なっている<br>た<br>の不備により受付できない場合があり<br>の不備により受付できない場合があり<br>の不備により受付できない場合があり<br>の不備により受付できない場合があり<br>の不備により受付できない場合があり<br>の不備により受付できない場合があり<br>の不備により受付できない場合があり<br>の不備                                                                                                    | りックしてください。<br>リックしてください。西度、著作権同意語<br>込場合は、1 <u>文献づつ「申込」を確定路</u><br>申込」と「流用申込」があります。違い<br>はクリアされ、最初から全て入力します。<br>を保持します。同道能・同巻号のページ〕<br>い場合は、「不明」としてください。<br>ます。<br>場合のみ可能です。<br>の『申込取消』をクリックし、キャンセ<br>な住また[こ                                                                                                    | 画から開始します。<br>を、続けて申し込みを行なってください。<br>、<br>。<br>違いの場合等に便利です。<br>りしをしてください。<br>王掲載されている論文又は図書の一部分のコピーが欲しい                                                                                                    |
| <ul> <li>※必要事項は、</li> <li>※記載事項等</li> <li>* 目なたのの</li> <li>* 目なたのの</li> <li>* キャンセ</li> <li>文献複写</li> <li>* 氏名</li> </ul>                                                                                                    | 20ましたら、確認をして「申込」をク<br>間を確認して「申込を確定する」をク<br>たの申し込みで一続きのページを申し込<br>との申りに申し込みする場合に、「連続<br>込」・・・直前に入力した申込データ<br>込」・・・直前に入力した申込データ<br>込」・・・直前に入力した申込データ<br>必ず入力をしてください。入力できない<br>場合があり<br>たつをしいて<br>際会」画面で「準備中」となっている<br>りしする申込番号をクリックして画面下<br>等申込マニュアル                                                                                                    | リックしてください。<br>リックしてください。西度、著作権同意語<br>いちゅろは、 <u>1文献づつ「申込」を確定</u> 後<br>申込」と「流用申込」があります。違い<br>はクリアされ、最初から全て入力します。<br>を保持します。同道症・回参与のページ<br>い場合は、「不明」としてください。<br>ます。<br>場合のみ可能です。<br>の『申込取消』をクリックし、キャンセ<br>発転にに<br>受取窓口<br>→文                                                                                                    | 画から開始します。<br>a. 親けて申し込みを行なってください。<br>いは次のとおりです。<br>。<br>違いの場合等に便利です。<br>ひしをしてください。<br>こ掲載されている論文又は図書の一部分のコピーが欲しい<br>て献複写                                                                                                    |
| <ul> <li>※ 必要事項は、</li> <li>※ 記載事項等</li> <li>※ 目でうごの</li> <li>「申込状況、</li> <li>ギャンセ</li> <li>文献複写</li> <li>氏名</li> <li>(申込方法を</li> </ul>                                                                                                    | 2)2ましたら、確認をして1申込」をク<br>面を確認して「申込を確定する」をク<br>たる同時に申し込みする場合に、「連続<br>とつ申し込みする場合に、「連続<br>込」・・直前に入力した申込データ<br>込」・・直前に入力した申込データ<br>込」・・直前に入力した申込データ<br>必ず入力をしてください。入力できな<br>の不備により受付できない場合があり<br>2000<br>本のの不備により受付できない場合があり<br>2000<br>本のの不備により受付できない場合があり<br>2000<br>本のの不備により受付できない場合があり<br>2000<br>本のの不備により受付できない場合があり<br>2000<br>本のの不備により受付できない場合があり<br>2000<br>本のの不備により受付できない場合があり<br>2000<br>本のの不備により受付できない場合があり<br>2000<br>本のの不信<br>2000<br>本のので、<br>2000<br>本のので、<br>2000<br>本のので、<br>2000<br>本のので、<br>2000<br>本のので、<br>2000<br>本のので、<br>2000<br>本のので、<br>2000<br>本のので、<br>2000<br>本のので、<br>2000<br>本のので、<br>2000<br>2000<br>本のので、<br>2000<br>本のので、<br>2000<br>本のので、<br>2000<br>本のので、<br>2000<br>本のので、<br>2000<br>本のので、<br>2000<br>本のので、<br>2000<br>本のので、<br>2000<br>本ののので、<br>2000<br>本のので、<br>2000<br>本ののので、<br>2000<br>本のので、<br>2000<br>本ののので、<br>2000<br>本のので、<br>2000<br>本ののので、<br>2000<br>本のので、<br>2000<br>本ののので、<br>2000<br>本ののののので、<br>2000<br>本ののので、<br>2000<br>本ののので、<br>2000<br>本のののので、<br>2000<br>本のののので、<br>2000<br>本のののので、<br>2000<br>本ののののので、<br>2000<br>本のののので、<br>2000<br>本ののののので、<br>2000<br>本のののののののののののののののののののののののののののののののののの | りックしてください。 しックしてください。 しックしてください。 て、ジョングレーン、 しっクレーン、 しっクレーン、 しっかう して、 しっかう して、 しっかう して、 しっかう して、 しっかう して、 しっかう して、 しっかう して、 しっかう して、 しっかう して、 しっかう して、 しょう して、 しょう し しょう し しょう し しょう し し しょう し しょう し し し し | 画から開始します。<br>を、続けて申し込みを行なってください。<br>、<br>。<br>。<br>違いの場合等に便利です。<br>の<br>しいをしてください。<br>に<br>お<br>む<br>れている論文又は図書の一部分のコピーが欲しい<br>で<br>就<br>して<br>の<br>た<br>の<br>た<br>の<br>の<br>の<br>の<br>の<br>で<br>の<br>の<br>の<br>の<br>の<br>の<br>の<br>の<br>の<br>の<br>の<br>の<br>の |

## 申込み画面

## ※ PubMed・医中誌で検索してからMyOPACにログインすると,すでに検索した文献情報が自動入力されています。 不足箇所を入力してください。

| 1 中込力法を認知てなどだい、           1 中込力法を認知てなどだい、           1 中込力法を認知てなどだい、           1 中込力法を認知てなどだい、           1 中込力法を認知てなどだい、           1 中込力法を認知してなどだい、           1 中心力法           1 中心力法           1 中心力法           1 中心力法           1 中心力法           1 中心力法           1 中心力           1 中心力                                                                                                    |                  |                                   | 1     |
|----------------------------------------------------------------------------------------------------|------------------|-----------------------------------|-------|
| ●はんれは       ●注意を認知       ●注意の取りませがは         ●「日本の取りませがは       ●注意の取りませがは         ●「日本の取りませがは       ●注意の取りませがは         ●日本の取りませがは       ●注意の取りませがは         ●日本の取りままの       ●上本のまま         ●日本の取りませが       ●日本の取りませが         ●日本の取りままの       ●日本の取りままの         ●日本の取りままの       ●日本の取りままの         ●日本の取りままの       ●日本の取りままの         ●日本の取りままの       ●日本の取りままの         ●日本の取りままの       ●日本の取りままの         ●日本の取りままの       ●日本の取りままの         ●日本の取りままの       ●日本の取りままの         ●日本の取りままの       ●日本の取りままの         ●日本の取りままの       ●日本の取りまの         ●日本の取りままの      <                                                                                                    | ┃申込方法を選択してください。  |                                   |       |
| I 電話型                                                                                                    | 申认方法             | <ul> <li>● 文獻複写 ○ 現物貸借</li> </ul> |       |
|                                                                                                    | 郵送種別を選択してください。   |                                   |       |
| i e de de         NCD         NCD         NCD         1999         2001         2001         2001         2001         2001         2001         2001         2001         2001         2001         2001         2001         2001         2001         2001         2001         2001         2001         2001         2001         2001         2001         2001         2001         2001         2001         2001         2001         2001         2001         2001         2001         2001         2001         2001         2001         2001         2001         2001         2001         2001         2001         2001         2001         2001         2001         2001                                                                                                    | - 郵送種別           |                                   |       |
| NCID       1982/2017         1558       1982/2017         1558       1982/2017         1558       1982/2017         1558       1982/2017         1558       1982/2017         1558       1982/2017         1558       1982/2017         1558       1982/2017         1559       1982/2017         1559       1982/2017         1550       1982/2017         1550       1982/2017         1550       1982/2017         1550       1982/2017         1550       1982/2017         1550       1982/2017         1550       1982/2017         1550       1982/2017         1550       1982/2017         1550       1982/2017         1550       1982/2017         1550       1982/2017         1550       1982/2017         1550       1982/2017         1550       1982/2017         1550       1982/2017         1550       1982/2017         1550       1982/2017         1550       1982/2017         1550       1982/2017         1550       1982/2017                                                                                                    | 書名情報             | -                                 |       |
| 1558         19842887           1558         19842887           1558         19842887           1558         19842887           1558         19842887           1558         19842887           1558         2019           1558         2019           1558         2019           1558         2019           1558         2019           1558         2019           1558         2019           1558         2019           1558         2019           1558         2019           1558         2019           159         2019           16         2019           16         2019           16         2019           16         2017           16         2017           16         2017           1700         2018           1802         2018           1970         2018           1970         2018           1970         198428           1970         198428           1970         198428           1970         198428 <tr< td=""><td>NCID</td><td></td><td></td></tr<>                                                                                                    | NCID             |                                   |       |
| ISBN                                                                                                    | ISSN             | 18842887                          |       |
| With it       ● ● ● ● ● ● ● ● ● ● ● ● ● ● ● ● ● ● ●                                                                                                    | ISBN             |                                   |       |
|                                                                                                    | 編著者              | 分かる範囲で                            |       |
|                                                                                                    | 出版社              | 全て入力してください                        | ۱     |
| 100-0       100-0         100-0       2019         100-0       100-0         100-0       100-0         100-0       100-0         100-0       100-0         100-0       100-0         100-0       100-0         100-0       100-0         100-0       100-0         100-0       100-0         100-0       100-0         100-0       100-0         100-0       100-0         100-0       100-0         100-0       100-0         100-0       100-0         100-0       0         100-0       0         100-0       0         100-0       0         100-0       0         100-0       0         100-0       0         100-0       0         100-0       0         100-0       0         100-0       0         100-0       0         100-0       0         100-0       0         100-0       0         100-0       0         100-0       0         0                                                                                                    | 書(誌)名            | 呼吸器内科                             |       |
| 株学・歳2(前)         客号・歳2(前)         第号・歳2(前)         第日、102 ~ 106         第日、102 ~ 106         第日、102 ~ 107         ● 10月、100 ~ 10月、100 ~ 10日、100 ~ 10日、100 ~ 10日、100 | 50-2             |                                   |       |
| ***       350         ***       200         ***       100         ***       100         ***       100         ***       100         ***       100         ***       100         ***       100         ***       100         ***       100         ***       100         ***       100         ***       100         ***       100         ***       100         ***       100         ***       100         ****       100         ************************************                                                                                                    | <b>◆号·論文情報</b>   |                                   |       |
| **x       2019       必須入力項目です         ***       2019       必須入力項目です         ***       ***       2019       必須入力項目です         ***       ***       ***       ***       ***         ***       ***       ***       ***       ***         ***       ***       ***       ***       ***       ***         ***       ***       ***       ***       ***       ***       ***       ***       ***       ***       ***       ***       ***       ***       ***       ***       ***       ***       ***       ***       ***       ***       ***       ***       ***       ***       ***       ***       ***       ***       ***       ***       ***       ***       ***       ***       ***       ***       ***       ***       ***       ***       ***       ***       ***       ***       ***       ***       ***       ***       ***       ***       ***       ***       ***       ***       ***       ***       ****       ****       ****       ****       ****       ****       ****       ****       ****       ****       ****       *****       *****       *****       **                                                                                                    | 巻号               | 35(1)                             |       |
| ペンプレングリンズ/グワジン/300/9 単性 ワッジング (2000)         「「「「「」」」」         「「」」」         「「」」」         「「」」」         「「」」」         「「」」」         「「」」」         「「」」」         「「」」」         「「」」」         「「」」」         「「」」」         「「」」」         「「」」」         「」」」         「」」」         「」」」         「」」」         「」」」         「」」」         「」」」         「」」」         「」」」         「」」」         「」」」         「」」」         「」」」         「」」」         「」」」         「」」」         「」」」         「」」」         「」」」         「」」         「」」         「」」         「」」         「」」         「」」         「」」         「」」         「」」         「」」         「」」         「」」         「」」         「」」         「」」         「」」         「」」                                                                                                             | 年次               |                                   |       |
|                                                                                                    | ページ              |                                   |       |
| 運動方法を指定してください、         ●E-mail         ●E-mail                                                                                                    | 恆宁調又看看/調度        | インフルエンリンシテン如果の多種注:アンテン展子の代点から     |       |
| ●E mail       ●         ● Wide       ●         ● Wide       ●         ●       ●         ●       ●                                                                                                    | ■連絡方法を指定してください。  | ٩٥                                |       |
| ごの語る<br>の構成     ごの語んの構成     選択してください       通信欄を入力してください。     通信       月香田田田香澄駅してください。     通信       月香田田香澄駅してください。     選択してください       商用     ○PLAMed 〇座中誌 〇千の地       月熱しを入力してください。     選択してください       商用     ○PLAMed 〇座中誌 〇千の地       月からーを選択してください。     PubMedID,医中誌IDを分かる範囲<br>入力してください       カラー     ○夏 ●不愛       1325を選択してください。     選択してください       市     ○夏 ●不愛       1345番巻炉を選択してください。     選択してください       日本大学時交送付を選択してくだい。     選択してください       「所属等名称」にした場合,入力してください       175番等名称」にした場合,入力してください                                                                                                    | E-mail           |                                   |       |
| ○PH8          正的のじてんださい            通信欄                                                                                                    | ○電話              |                                   |       |
| 通信欄を入力してださい。       通信欄       1       第6間       1       第6間       1       第6間       1       第6間       1       第6間       1       1       第6間       1       1       1       1       1       1       1       1       1       1       1       1       1       1       1       1       1       1       1       1       1       1       1       1       1       1       1       1       1       1       1       1       1       1       1       1       1       1       1       1       1       1       1       1       1       1       1       1       1       1       1       1                                                                                                    | ○内線              | 迭状してくたらい                          |       |
| 道信者         「手面範囲を選択してください、**理物資信は「温外含む」選択の「         身後       ○日大方 ◎回内まで ○海外会む         身後       ○日大方 ◎回内まで ○海外会む         身後       ○日大方 ◎回内まで ○海外会む         身後       ○PubMed ○匠中誌 ○その他         身後       ○PubMed ○匠中誌 ○その他         身後の       PubMedID,医中誌IDを分かる範囲         カラーを選択してください。       アクラ ◎F茶         1論文言語を解決選択してください。       アクラ ◎F茶         1論文言語を聞かを選択してください。       選択してください         日本大学解説送付を選択してください。       選択してください         日本大学解説送付を選択してください。       選択してください         日本大学解説送付を選択してください。       ご所属等名称」 にした場合,入力してください         単込       クリア         秋季面を長ろ       クリア                                                                                                    | ■通信欄を入力してください。   |                                   |       |
| J 手宿祝園       ○日大中、●国内まで ○河内含む         月宿福園       ○日大中、●国内まで ○河内含む         ●酸を澄択してください。                                                                                                    | 通信欄              |                                   |       |
| す記報題       ○日大内 ●国内まで ○海外含む         ●機体2選択してください、       選択してください         ●機体のを入力してください、       ●しかMed ○医中誌 ○その他         ●機体のを入力してください、       ●しかの ○日大内 ●回内まで ○海外含む         ●加       ●PubMed ○医中誌 ○その他         ●検知の       ●PubMed ○医中誌 ○その他         ●検知の       ●PubMed ○医中誌 ○その他         ●検知の       ●PubMed ○医中誌 ○その他         ●検知の       ●PubMed ○E中誌 ○その他         ●加       ●PubMed ○E中誌 ○その他         ●加       ●PubMed ○E中誌 ○その他         ●加       ●日本         ●加       ●目本         ●取       ●目本         ●回       ●目本         ●回       ●目本         ●回       ●目本         ●回       ●回         ●回       ●回         ●回       ●回         ●回       ●回                                                                                                    | 手配範囲を選択してください。   | ▶。※現物貸借は[海外含む]選択不可                |       |
| ● 操縦を選択してください。     選択してください       ● PubMed ○ 医中誌 ○ t 0 / 0     ● PubMed ID, 医中誌IDを分かる範囲       ● 月海しのそ入力してください。     ● PubMedID, 医中誌IDを分かる範囲       ● 力ラーを選択してください。     ● PubMedID, 医中誌IDを分かる範囲       ● カラー ○ 要 ● 不要     ● スポーロ本語       ● 自た大学病院送付を選択してください。     ● 算法・日本語       ● 目前まぐる ● 小田     ● 算法・日本語       ● 目前まぐる ● 小田     ● 算法・日本語       ● 目前まぐる ● 小田     ● 算法・日本語       ● 目前まぐる ● 小田     ● 算法・日本語       ● 目前まぐる ● 小田     ● 算法・日本語       ● 目前まぐる ● 小田     ● 目前まぐる ● 小田       ● 御殿客祝名     ● 申請まぐる ● 小田       ● 御殿客祝名     ● 申請まぐる ● 小田       ● 御殿客祝名     ● 申請まぐる ● 小田       ● 申請まぐる ● 小田     ● 「田       ● 切び     ● 御殿客名称」       ● 申請まぐる ● 小田     ● 「小田       ● 切び     ● 御家舎名称       ● 回転     ● 回転       ● 回転     ● 回転       ● 回転                                                                                                    | 手配範囲             | ○日大内 ●国内まで ○海外含む                  |       |
| #題     OPubMed OE#B Of0@       #胞ロ     PubMedID, 医中誌IDを分かる範囲       カラーを選択してください。     入力してください       カラー     O要 OF要       論文言語種別を選択してください。     選択してください       国本大学病院送付を選択してください。     選択してください       日本大学病院送付を選択してください。     選択してください       「解吸書宛名を選択した場合のみ入力してください。     第国際者名       「所属等名称』を選択した場合のみ入力してください。     領収書名を「所属等名称」にした場合,入力してください       申込     クリア     秋趣画に戻る                                                                                                    | 典拠を選択してください。     | 躍択してください                          |       |
| ●機即0       PubMedID, 医中誌IDを分かる範囲         カラー       ○要 ●不要                                                                                                    | 典拠               | ○PubMed ○医中誌 ○その他                 |       |
| ●奥回     PubMedID, 医中誌IDを分かる範囲<br>入力してください       カラー     ○要 @ 不要       論文言語種別     ○書語不問       ●政言語種別     ○言語不問       ●東語・日本語     選択してください       日本大学病院送付を選択してください。     選択してください       日本大学病院送付を選択してください。     第吸書宛名を置択してください。       ●申請毒氏名     ○所屬等名称       「所屬等名称』を選択した場合,入力してください       ●申該     クリア       ●取書面に戻る                                                                                                    | 典拠IDを入力してください。   | -                                 |       |
| カラーを選択してください。     入力してください       カラー     ○夏 @ 不要       論文言語種別     ○言語不問 @ 英語·日本語       日本大学病院送付を選択してください。     選択してください       日本大学病院送付     ○する @ しない       資報収書宛名を選択してください。     第収書宛名を置択してください。       御収書宛名     ● 申請者氏名 ○所展等名称       「所属等名称』を選択した場合のみ入力してください。       ● 申込     クリア       秋季画面に戻る                                                                                                    | 典拠ID             |                                   | かる範囲で |
| カラー     ○要 ●不要       論文言語種別     ○言語不問       ● 申請     ● 申請       日本大学病院送付を選択してください。     選択してください       日本大学病院送付     ○する ●しない       ● 申請     ● 申請       ● 申請     ● 申請       ● 申請     ● 申請       ● 申請     ● 申請       ● 即請     ● 申請       ● 申請     ● 申請       ● 申請     ● 申請       ● 申請     ● 申請       ● 申請     ● 申請       ● 申請     ● 申請       ● 申請     ● 申請       ● 申請     ● 申請       ● 申請     ● 申請       ● 申請     ● 申請       ● 申請     ● 申請       ● 申請     ● 申請       ● ● ○     ● ●       ● ●     ●       ● ●     ●       ●     ●       ●     ●       ●     ●       ●     ●       ●     ●       ●     ●       ●     ●       ●     ●       ●     ●       ●     ●       ●     ●       ●     ●       ●     ●       ●     ●       ●     ●       ●     ●       ●     ●       ●     ●                                                                                                          | カラーを選択してください。    | → 入力してください                        |       |
| 論文言語種別       ○ 言語不問       ● 英語・日本語         ● 政主語種別       ○ 言語不問       ● 英語・日本語         ● 日本大学病院送付を選択してください。       選択してください         日本大学病院送付を選択してください。       ● 日前本氏名         ● 印泉海宛名       ● 申請本氏名         ● 卵の書宛名       ● 申請本氏名         ● 卵の書宛名       ● 申請本氏名         ● 卵の書宛名       ● 申請本氏名         ● 卵の書宛名       ● 申請本氏名         ● 卵の書宛名       ● 申請本氏名         ● 卵の書宛名人力地       ● 印刷本氏名         ● 印刷本氏名       ● 印刷本氏名         ● 印刷       ● りア         ● クリア       検索画面に戻る                                                                                                    | カラー              | ○要 ⑥不要                            |       |
| 論文言語極別  ○言語不問 ●英語・日本語     日本大学病院送付を選択してください。     日本大学病院送付     日本大学病院送付     日本大学病院送付     日本大学病院送付     日本大学病院送付     日本大学病院送付     日本大学病院送付     日本大学病院送付     日本大学病院送付     日本大学病院送付     日本大学病院送付     日本大学病院送付     日本大学病院送付     日本大学病院送付     日本大学病院送付     日本大学病院送付     日本大学病院送付     日本大学病院送付     日本大学病院送付     日本大学病院送付      日本大学病院送付     日本大学病院送付      日本大学病院送付     日本大学病院送付     日本大学病院送付     日本大学病院送付     日本大学病院送付     日本大学病院送付     日本大学病院送付     日本大学病院     日本大学病院     日本大学病院     日本大学病院     日本大学病院     日本大学病院     日本大学病院     日本大学病院     日本大学病院     日本大学病院     日本大学病院     日本の     日本の      日本の      日本の      日本の      日本の      日本の      日本の      日本の      日本の      日本の                                                                                                    | ■論文言語種別を選択してください | N                                 |       |
| 日本大学病院送付を選択してください。     選択してください       日本大学病院送付     〇する ●しない            ・・・・・・・・・・・・・・・・・・・・・・・・・・・・・                                                                                                    | 論文言語種別           | ○言語不問 ●英語·日本語                     |       |
| 日本大学時送付       〇する ●しない                                                                                                    | ■日本大学病院送付を選択してくた | 選択してください                          |       |
| ●●読者氏名         ●●読者氏名         ●●読者低名         ●●読者氏名         ●●読者低名         ●●読者低名         ●●読者低名         ●●読者低名         ●●読者低名         ●●読者低名         ●●読者低名         ●●読者低名         ●●読者低名         ●●読者低名         ●●読者低名         ●●読者低名         ●●読者低名         ●●読者低名         ●●         ●●         ●●                                                                                                    | 日本大学病院送付         | ○する ●しない                          |       |
| 御取書宛名         ●申請者氏名         ○所属等名称           『所属等名称』を選択した場合のみ入力してください。※ 所属等名称のみ入力可            御取書宛名入力欄             御取書宛名入力欄             御取書宛名入力欄             ●申込         クリア         快索画面に戻る                                                                                                    | 領収書宛名を選択してください。  | •                                 |       |
| 『所属等名称』を選択した場合のみ入力してください。※ 所属等名称のみ入力可 ③取書宛名入力個 ④収書名を「所属等名称」にした場合,入力してください 申込 クリア 検索画面に戻る                                                                                                    | 領収書宛名            |                                   |       |
| <sub> 徽w書約名入力欄</sub>                                                                                                    | 『所属等名称』を選択した場合の  | Dみ入力してください。※所属等名称のみ入力可            |       |
| 申込         クリア         検索画面に戻る                                                                                                    | 領収書宛名入力欄         | 領収書名を「所属等名称」にした場合,入力して            | ください。 |
|                                                                                                    | 申込クリア            | 検索画面に戻る                           |       |

## 申込確定画面

### ※ 入力漏れ・入力内容に間違いないか確認してください

| 文献複写/現物貸借                              |            |              |    |         |
|----------------------------------------|------------|--------------|----|---------|
| 申込確認ヘルブ                                |            |              |    |         |
| 氏名                                     | 受取窓口       | 日本大学図書館医学部分館 | 所属 | ■ 申込み状況 |
| 由込ま注を選択してノださい                          |            |              |    |         |
| ■ 中区方法で選択していたです。<br>由い方法 文献複写          |            |              |    |         |
| ▼シカム へいへい子                             | 导世方法       |              |    |         |
|                                        |            |              |    |         |
| 書名情報                                   |            |              |    |         |
| NCID                                   |            |              |    |         |
| ISSN 18842887                          |            |              |    |         |
| ISBN<br><del>絙茎半</del>                 |            |              |    |         |
| 版                                      |            |              |    |         |
| 出版社                                    |            |              |    |         |
| <b>書(誌)名</b> 呼吸器内科                     |            |              |    |         |
| シリース                                   |            |              |    |         |
| ■ 巻号·論文情報                              |            |              |    | <br>    |
| <del>巻号</del> 35(1)                    |            |              |    |         |
| 年次 2019                                |            |              |    |         |
| ヘーシ 102~106<br>複写論文著者/論題 インフルエンザワクチン効料 | 果の多様性:ワクヂ: | ン疫学の視点から     |    |         |
| 連絡方法を指定してください。                         |            |              |    |         |
| E-mail                                 |            |              |    |         |
| 通信欄                                    |            |              |    |         |
| ┃ 手配範囲を選択してください。※現物貸借は[海タ              | ト含む]選択不可   |              |    |         |
| <br>手配範囲 国内まで                          |            |              |    |         |
| 典拠を選択してください。                           |            |              |    |         |
| 典拠                                     |            |              |    |         |
| 典拠IDを入力してください。                         |            |              |    |         |
| 典拠ID                                   |            |              |    |         |
| カラーを選択してください。                          |            |              |    |         |
| <b>カラ</b> ー 不要                         |            |              |    |         |
| 論文言語種別を選択してください。                       |            |              |    | <br>    |
| 論文言語種別 英語·日本語                          |            |              |    |         |
| 日本大学病院送付を選択してください。                     |            |              |    |         |
| 日本大学病院送付しない                            |            |              |    |         |
| 領収書宛名を選択してください。                        |            |              |    |         |
| <b>領収書宛名</b> 申請者氏名                     |            |              |    |         |
| 『所属等名称』を選択した場合のみ入力してくださ                | い。※ 所属等名称  | のみ入力可        |    |         |
| 領収書宛名入力欄                               |            |              |    |         |
| 申込を確定するやり直し 検索画面に                      | 戻る         |              |    |         |